## How to Join a Project

| 1 Log in to your contract<br>"Request Addition to a                                 | ctor landing page using your username and password. Click<br>a Project Team"                    |
|-------------------------------------------------------------------------------------|-------------------------------------------------------------------------------------------------|
| Associated Accord                                                                   | ounts                                                                                           |
| Welcome, Jane Doe Contracting                                                       | ne Doe<br><sup>g {}</sup>                                                                       |
| DIR Approved     Registration valid from to      Request Addition to a Project Team | Manage Contractor Employees Manage Contractor Users Manage Contractor Information               |
| ≡ My Projects                                                                       | Search My Projects Q                                                                            |
| No records in Project                                                               |                                                                                                 |
| GOV Terms & Conditions Privacy Policy                                               | Disclaimer Nondiscrimination Notice Accessibility dir.ca.gov Copyright 2024 State of California |

Click the drop down button on the right of the field under "Project." Search for 2 your Project Name (or any portion of it)

| Request                                | Addition to Project                                      |               | ubersit |
|----------------------------------------|----------------------------------------------------------|---------------|---------|
| Add your account to                    | a Project and/or request a sub-contractor join           |               | JUNIT   |
| <ul> <li>Indicates required</li> </ul> |                                                          |               |         |
| Project                                |                                                          | Required info | rmation |
|                                        |                                                          | *             |         |
| test project                           |                                                          | Q,            |         |
| test project                           | Mendocino-Lake<br>Community College<br>District          | Ô             |         |
| test project                           | Mendocino County Office<br>of Education                  |               |         |
| Test Project                           | San Diego Municipal 2024-06-01 2024-06-0<br>Bridge Works | 01            |         |
| Tort Droject                           | Vings Convon Unified                                     |               |         |

Once you have selected the project you want to be added to, click the (i) icon to confirm the details of the project. **Verify that the Project ID is the correct** project DIR Project ID before requesting to join. Please note, after a contractor has joined a project, they will need to reach out to DIR Public Works to have that project removed.

| artment of<br>strial Relations     | eCPR Public Search | Public Works Support | Contracto | ors   | Projects | Service |
|------------------------------------|--------------------|----------------------|-----------|-------|----------|---------|
| Hame > Request Addition to Project |                    |                      | S         | earch | Catalog  |         |
| Request Addition                   | to Project         |                      |           |       |          |         |
| *Project                           |                    |                      |           |       |          |         |
| 1 Test Project                     |                    |                      | ×         | •     |          |         |
| *Contractor                        |                    |                      |           |       |          |         |
| Example Contractor for Testing     |                    |                      | ×         | •     |          |         |
| Project Additions                  |                    |                      |           |       |          |         |
| Request a sub-Contractor           |                    |                      |           |       |          |         |

3

4 Review the details of the project to confirm that this is the project you want to be added to.

| <i>O.</i> Gov                                                             | Test Project                     |                   | ×          |                     |
|---------------------------------------------------------------------------|----------------------------------|-------------------|------------|---------------------|
| EST. 1927<br>State of California<br>Department of<br>Industrial Relations | Project                          |                   | Your infor | mation <del>v</del> |
|                                                                           | Number                           | State             |            |                     |
| Home 🔰 Req                                                                | 20240507790                      | Approved          |            |                     |
| Requ                                                                      | Name                             | Stage             |            |                     |
| Add your acc                                                              | Test Project                     | None              | omit       |                     |
|                                                                           | Awarding Body                    | Project ID        |            |                     |
| *Project                                                                  | San Diego Municipal Bridge Works | 20240507790       |            |                     |
| 1 lest Pr                                                                 | Contract Number                  | Project Number    |            |                     |
| *Contractor                                                               | 465151300                        | 134567891         |            |                     |
| • Exampl                                                                  | Туре                             | Associated PLA    |            |                     |
| Project Addit                                                             | Design / Build                   | Yes               |            |                     |
| C Request                                                                 | Operate LCP                      | Language Included |            |                     |
|                                                                           | Yes                              | Yes               |            |                     |
|                                                                           |                                  | Active            |            |                     |
|                                                                           |                                  | Amount            |            |                     |
| GOV Terms & Conditions                                                    |                                  | 13456789          |            | Copyright 2024      |
| 0.007                                                                     |                                  | 10130707          |            |                     |

You have the optionality to select a sub-Contractor. Click "Request a sub-Contractor" if you are working with a sub-Contractor

| *Pr | oject                                      |
|-----|--------------------------------------------|
| 0   | Test Project                               |
| *Co | ontractor                                  |
| 0   | Jane Doe Contracting                       |
|     |                                            |
| Pro | iert Additions                             |
| Pro | ject Additions<br>Request a sub-Contractor |
| Pro | ject Additions<br>Request a sub-Contractor |
| Pro | ject Additions<br>Request a sub-Contractor |
| Pro | ject Additions<br>Request a sub-Contractor |

5

6 Search for any identifying information of the sub-Contractor (Name, DBA, or Address)

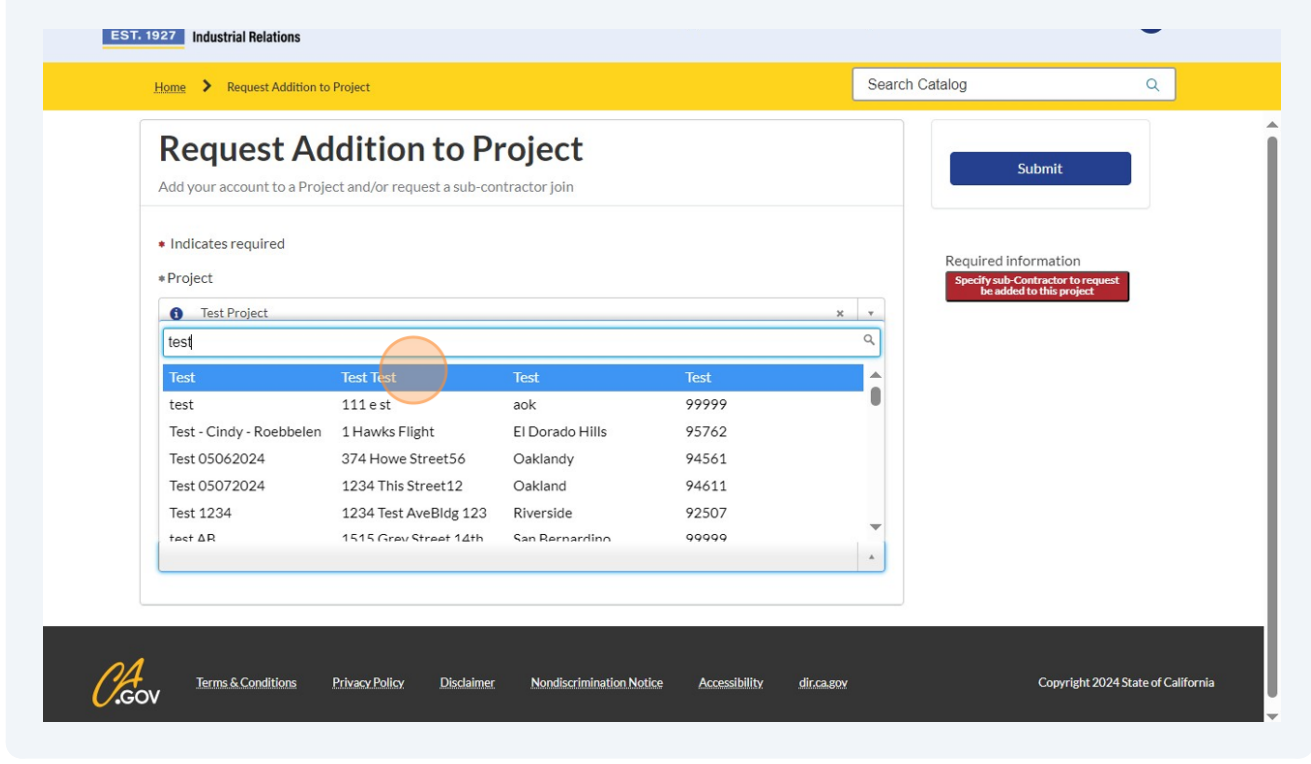

7 Click "Submit" to complete the form

| State of California<br>Department of<br>Industrial Relations                                      | Support | Contractors | Projects | Services  | Your information 🗸 | D Jan |
|---------------------------------------------------------------------------------------------------|---------|-------------|----------|-----------|--------------------|-------|
| Home > Request Addition to Project                                                                |         |             | Searc    | h Catalog |                    | ۹     |
| Request Addition to Project<br>Add your account to a Project and/or request a sub-contractor join |         |             |          |           | Submit             |       |
| * Project                                                                                         |         |             |          |           |                    |       |
| Test Project                                                                                      |         |             | × •      |           |                    |       |
| *Contractor                                                                                       |         |             |          |           |                    |       |
| Jane Doe Contracting                                                                              |         |             | × ×      |           |                    |       |
| Project Additions                                                                                 |         |             |          |           |                    |       |
| Request a sub-Contractor                                                                          |         |             |          |           |                    |       |
| *Specify sub-Contractor to request be added to this project                                       |         |             |          |           |                    |       |
| 1 Test                                                                                            |         |             | × ×      |           |                    |       |